## 외국학술지지원센터(FRIC) X 전자배송 이벤트 참여방법

\* FRIC, Foreign Research Information Center

- 1. 학술연구정보서비스 <u>www.riss.kr</u> 홈페이지 회원가입 및 로그인
- 2. 검색창에 '<u>해외학술지논문</u>' 선택 후, 학술지명이나 ISSN을 입력한 후 검색 버튼 클릭

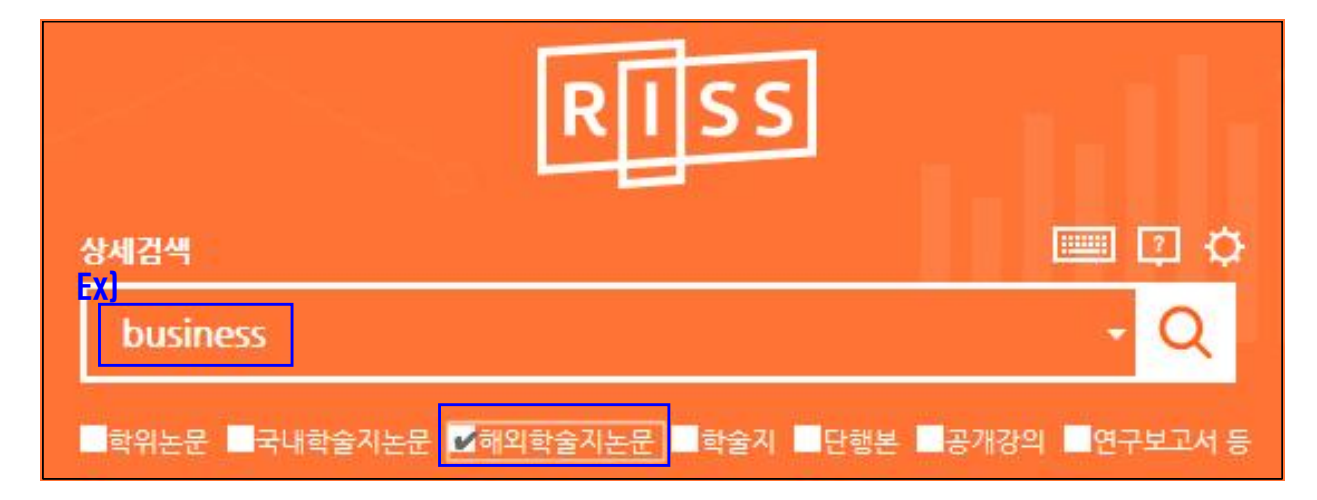

## 

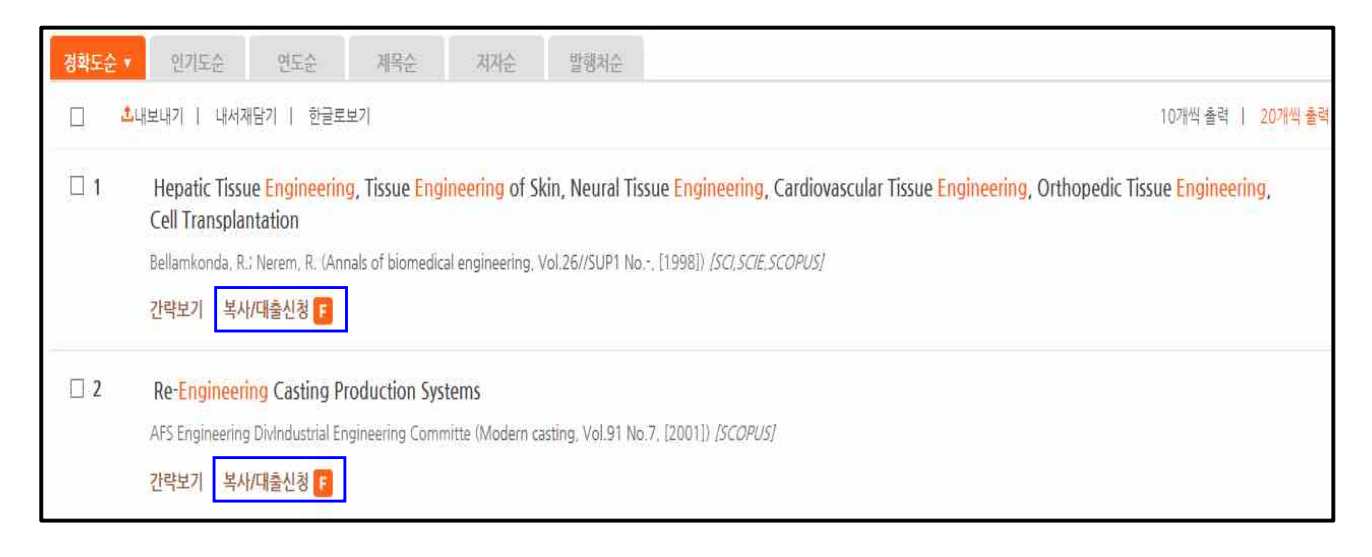

4. 복사범위, 발송방법 '전자배송' 설정 후, 소장도서관의 [무료] 선택

\*반드시 전자배송을 선택하셔야 이벤트에 참여됩니다!\*

| 복사범위 🔹                                                                                                    | 3-8                                                                                                    |         |          |          |               |          |          |      |          |     |       |  |
|----------------------------------------------------------------------------------------------------|----------------------------------------------------------------------------------------------------|---------|----------|----------|---------------|----------|----------|------|----------|-----|-------|--|
| 비고                                                                                                    | 300자까지만 압력 가능                                                                                          |         |          |          |               |          |          |      |          |     |       |  |
|                                                                                                    | * 개인정보 노출 방지를 위해 민감한 개인정보 내용은 가급적 기재를 자제하여 주시기 바랍니다.                                                   |         |          |          |               |          |          |      |          |     |       |  |
| ) 발송방법 발송방법                                                                                                    | 법유의사항                                                                                                  | 소요일수는   | 토,일,     | 공휴일 지    | 외이며           | 우체국 5    | 및 제공기    | 관사정어 | 비따라 지    | 연될수 | 있습니다. |  |
| 발송방법 =                                                                                                    | <ul> <li>○ 보통우편(평균4~6일)</li> <li>○ 특급우편(평균2~4일)</li> <li>○ 팩스(평균2~3일)</li> <li>○ 택배(평균2~4일)</li> </ul> |         |          |          |               |          |          |      |          |     |       |  |
| 전자전송은 1~2일 정도 소요되며, 저작권보호를 위해 전자형태로 직접 제공받을 수 없으므로 소속도서관을 방문하여 인쇄물로 수령하시기 바랍니<br>다.<br>>>> 제고도 너과 저함에 따라 제고분가라고 된 수 있습니다. |                                                                                                    |         |          |          |               |          |          |      |          |     |       |  |
| · · · · · · · · · · · · · · · · · · ·                                                                                     |                                                                                                    |         |          |          |               |          |          |      |          |     |       |  |
| > 소장도서관                                                                                                    | · 소장도서관 제공도서관은 최대 5개까지 선택 가능합니다.                                                                       |         |          |          |               |          |          |      | 능합니다.    |     |       |  |
|                                                                                                    |                                                                                                    |         | 우편요금     |          | 3             |          | 장당복사비    |      |          |     | ALEN  |  |
| -                                                                                                    | 12 ÷                                                                                                   | -12 *   | 보통<br>우편 | 특급<br>우편 | 막배¢           | 보통<br>우편 | 특급<br>우편 | 팩스≎  | 전자<br>배송 | 택배수 | 전력    |  |
| [무료]부산대학교 외:<br>학) 🟠                                                                                                    | 국학술지지원센터(기술과                                                                                           | KERIS그룹 | 0        | 0        | 0             | 0        | 0        | 0    | 0        | 0   | 선택▶   |  |
| 연세대학교 학술정보                                                                                                    | 원 🏠                                                                                                    | KERIS그룹 | 1000     | 3000     | 2500          | 70       | 70       | 200  | 100      | 70  | 선택 🕨  |  |
| > 제공도서관                                                                                                    |                                                                                                    |         |          |          |               |          |          |      |          |     |       |  |
| 도서관 🛆 🔽 (도서관을 전택한 후 순위를 바꿀 수 있습니다)                                                                                        |                                                                                                    |         |          |          | 그룹 삭제         |          |          |      |          | 삭제  |       |  |
| [무료]부산대학교 외국학술지지원센터(기술과학)                                                                                                 |                                                                                                    |         |          |          | KERIS 그룹 석제 • |          |          |      |          |     |       |  |
|                                                                                                    |                                                                                                    |         | ℓ 4      | 청        | 1             |          |          |      |          |     |       |  |

- 신청 후, 소속도서관 담당자에게 인쇄본 수령
   (등록된 모바일 및 메일로 진행절차 발송)
- ★TIP: "해외학술지논문" 검색 후 좌측 ①유형별보기 또는 ②상세검색에서 "무료(FRIC)"를 체크하면 무료로 제공되는 해외학술지만 검색이 가능합니다.

| 해외학술지논문 상세검색              | × 모료(FRIC |
|---------------------------|-----------|
|                           | 기본검색 📖    |
| 논문명 🔻                     | And 🔹     |
| > 문현복사 여부 🗹 무료(FRIC) 📕 유료 |           |

| 유형별 보기             | 검색 |
|--------------------|----|
| 원문복사여부             | ٨  |
| ■ 유료 (107543)      |    |
| ☑ 무료(FRIC) (25721) |    |
| 검색                 |    |